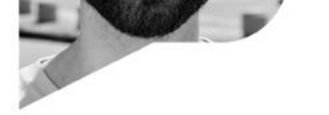

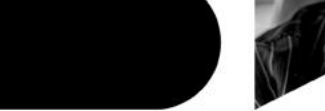

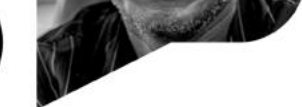

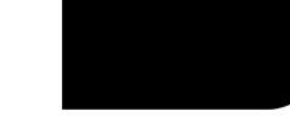

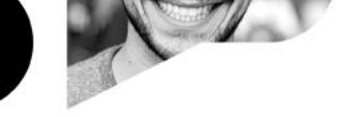

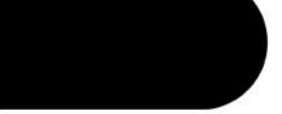

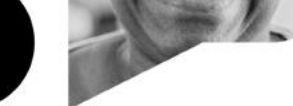

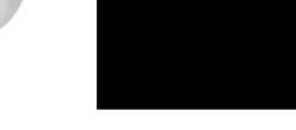

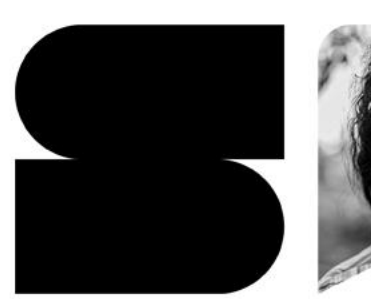

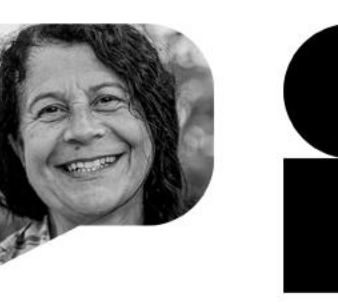

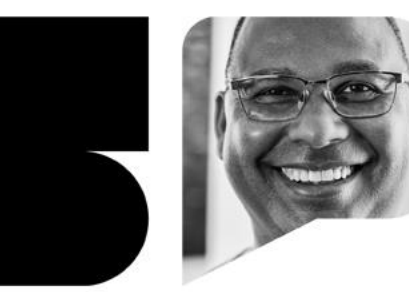

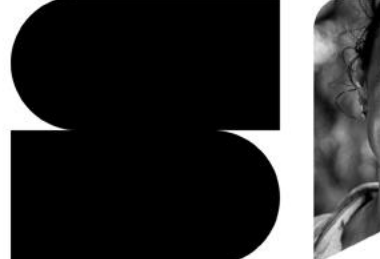

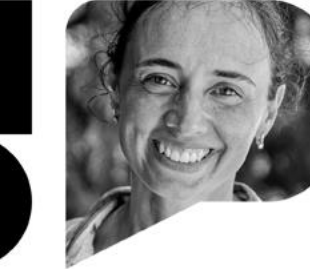

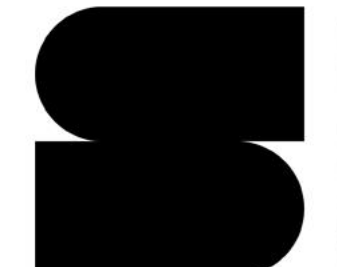

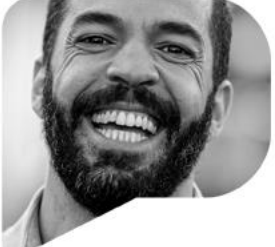

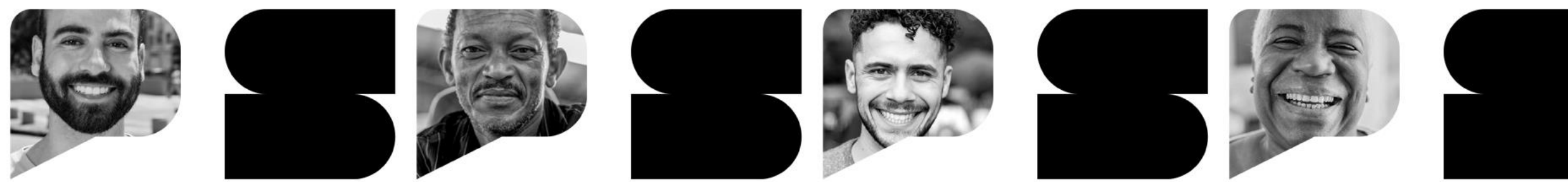

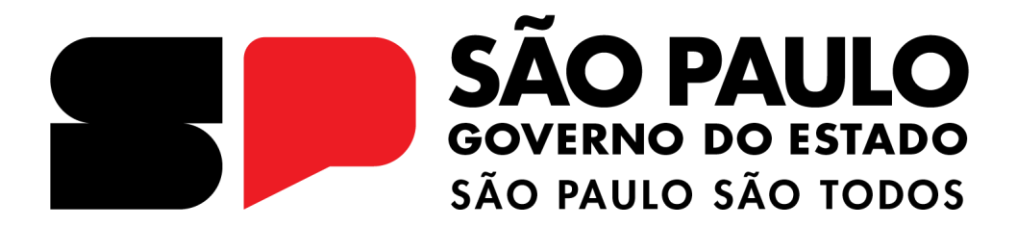

Cadastro de empreendimentos FEHIDRO no SINFEHIDRO Março/2025

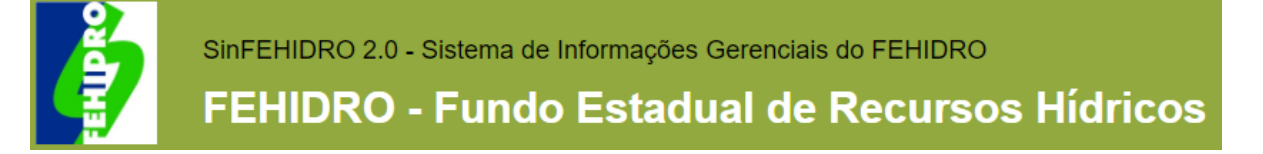

# SISTEMA DE INFORMAÇÕES GERENCIAIS DO FEHIDRO (SINFEHIDRO)

- As propostas de empreendimentos a serem financiados com recurso FEHIDRO devem ser cadastradas no **SINFEHIDRO**;
- O SINFEHIDRO está hospedado na plataforma do SIGAM (Sistema Integrado de Gestão Ambiental) que permite acesso a diversas atividades realizadas pela Secretaria de Meio Ambiente, Infraestrutura e Logística (SEMIL);
- O endereço do sistema é <u>https://sigam.ambiente.sp.gov.br/sigam3/</u>

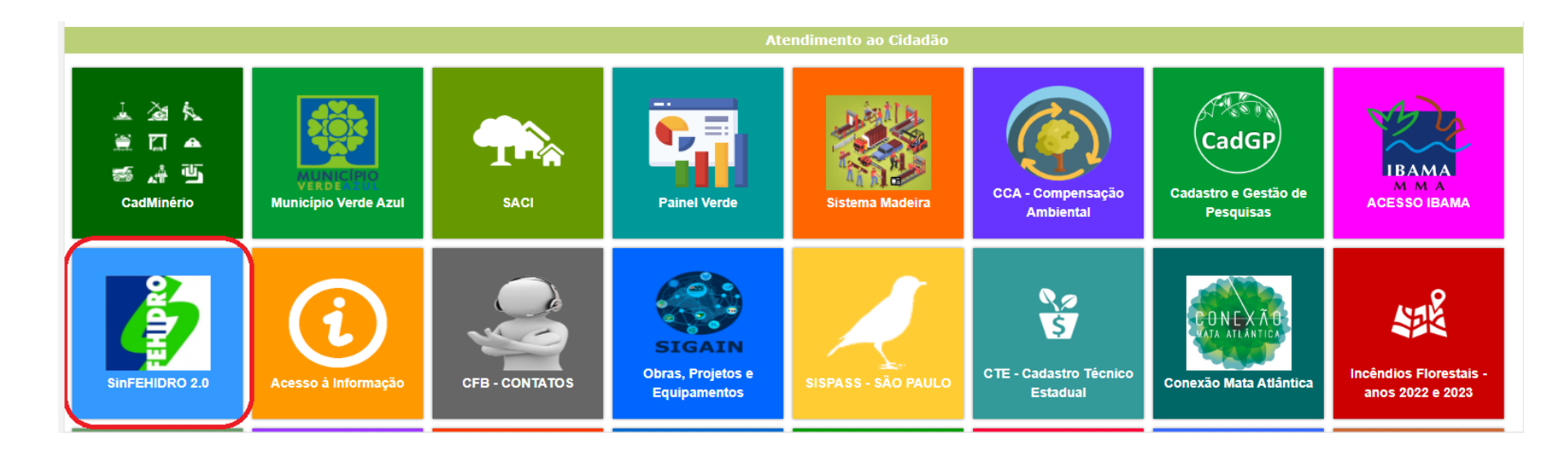

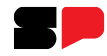

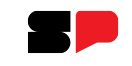

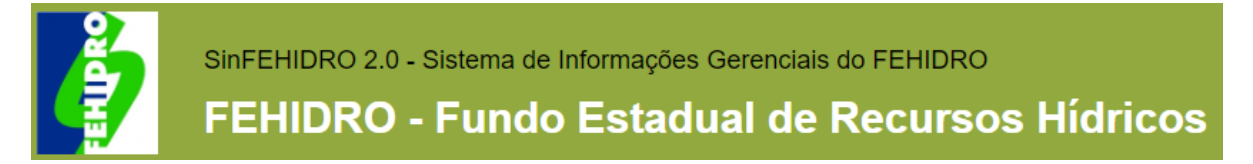

 Sem realizar login, ao clicar no logo do SINFEHIDRO, o usuário tem acesso a algumas informações e documentos, como o <u>Manual de Procedimentos Operacionais de Investimento (MPO) e anexos</u>, que possuem todo o regramento para a indicação e execução de empreendimentos FEHIDRO:

| lome | Acesso ao Cidadão | Meus Empreendimentos         |                                                                   |                   |                                       |                                     |                    |
|------|-------------------|------------------------------|-------------------------------------------------------------------|-------------------|---------------------------------------|-------------------------------------|--------------------|
|      |                   |                              |                                                                   |                   | Sinfehi                               | DRO 2.0                             |                    |
| то   | omador do FEHIDRO | Fluxo Operacional<br>FEHIDRO | Manual de Proced.<br>Operac. de<br>Investimento (MPO) e<br>anexos | Roteiros Técnicos | Orientações e<br>perguntas frequentes | Manual de Custeio aos<br>Colegiados | Municípios por CBH |

Para cadastrar a proposta é necessário realizar *login* no sistema, na página inicial do SIGAM, através de um CNPJ ou CPF cadastrado no SIGAM. Caso não possua cadastro, clicar em "Cadastro de novo usuário":

| Autenticação de Usuário para Acesso ao Sis | tema                     |
|--------------------------------------------|--------------------------|
|                                            | Bem-vindo!               |
| Login: 🕅                                   | Cadastro de Novo Usuário |
|                                            | Obrigado!                |

• Caso haja dúvidas referentes ao cadastro, *login* e senha, enviar mensagem para <u>semilsigam@sp.gov.br</u>.

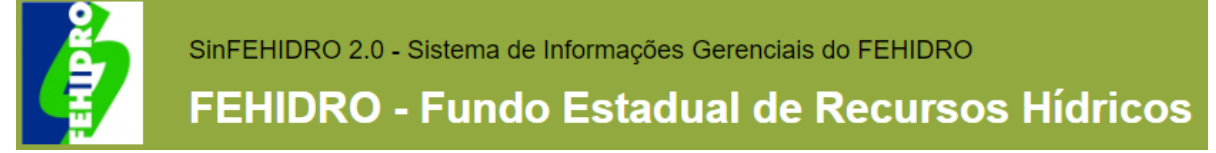

# **INICIAR CADASTRO DA PROPOSTA**

 Após realizar login no SIGAM e clicar no ícone do SINFEHIDRO, o usuário deve clicar em "Meus empreendimentos" e, após, em "+ Adicionar" para iniciar o cadastro da proposta:

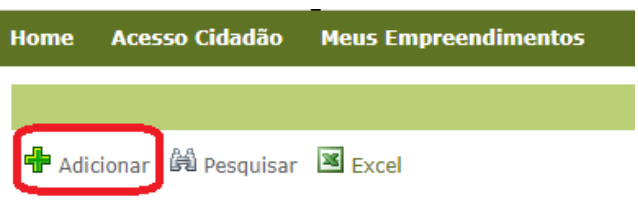

- Carregará uma tela para escolha, em uma lista suspensa, do Colegiado no qual essa proposta será submetida. Solicitamos especial atenção neste campo, pois ele não poderá ser alterado posteriormente.
- Após escolha do Colegiado carregará uma nova tela com cabeçalho e as abas. Durante todo o preenchimento da proposta, o Status no cabeçalho ficará como "Rascunho" e só alterará com a finalização e envio ao Colegiado.
- Não é necessário terminar todo o preenchimento de uma vez. O sistema grava as informações que foram preenchidas e salvas para que possa terminar em outro momento;
- Ao clicar em "Meus empreendimentos" (parte superior da tela) é possível visualizar os empreendimentos que estão como "Rascunho":
  - Ao clicar na 👒 entrará no empreendimento;
  - Ao clicar no 💥 será excluído o registro.

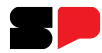

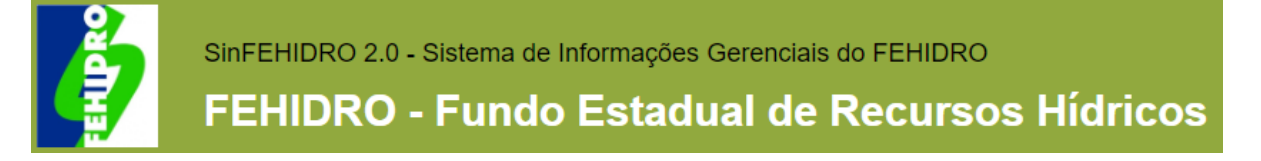

# ABA "TOMADOR > INFORMAÇÕES"

• Nesta aba, digitar o **CNPJ** do Tomador e clicar em "Confirmar":

| Tomador | Informações |
|---------|-------------|
|         | CNPJ:       |
|         |             |

- Caso o CNPJ esteja cadastrado no SIGAM, o sistema carregará as informações do cadastro. Os campos "Razão social" e "Email" não são editáveis. Se houver necessidade de alteração dos mesmos, enviar mensagem para <u>semilsigam@sp.gov.br</u>;
- Caso o CNPJ não possua cadastro no SIGAM, o sistema habilitará todos os campos para preenchimento. Esses dados servem para o empreendimento, mas para acesso ao sistema com este CNPJ, é necessário realizar cadastro no SIGAM;
- Deve ser escolhida na lista suspensa o "Segmento" do Tomador e sua "Característica":

|           |                 | Característica: | Selecione 🗸                                                                                                    |     |
|-----------|-----------------|-----------------|----------------------------------------------------------------------------------------------------|-----|
| Segmento: | Município 🗸 🗸   |                 | Selecione                                                                                                    |     |
|           | Selecione       |                 | PREFEITURAS MUNICIPAIS (ADMINISTRAÇÃO DIRETA)                                                                                      |     |
|           | Estado          |                 | ENTIDADES MUNICIPAIS DA ADMINISTRAÇÃO INDIRETA COM FINS LUCRATIVOS                                                                 |     |
|           | Município       |                 | ENTIDADES ESTADOAIS DA ADMINISTRAÇÃO DIRETA<br>ENTIDADES ESTADUAIS DA ADMINISTRAÇÃO INDIRETA (AUTARQUIAS, FUNDAÇÕES, EMPRESAS, ETC | .)_ |
|           | Sociedade Civil |                 | USUÁRIOS DE RECURSOS HÍDRICOS COM FINALIDADES LUCRATIVAS                                                                           |     |
|           |                 |                 | ENTIDADES DA SOCIEDADE CIVIL SEM FINALIDADES LUCRATIVAS                                                                            | 1   |

• Após, clicar em "Salvar".

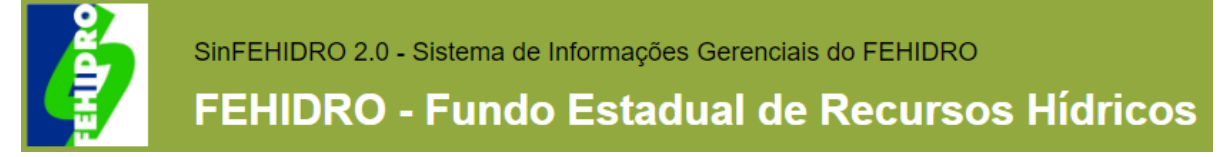

# ABA "TOMADOR > RESPONSÁVEL LEGAL"

 Nesta aba, deve ser digitado o CPF do responsável legal do Tomador no campo do "Responsável legal 1" e clicar em "Confirmar":

| Inform | ações Responsável Legal |                     |
|--------|-------------------------|---------------------|
|        |                         |                     |
|        | Responsável Legal 1     |                     |
|        |                         | •<br>CPF: Confirmar |

- Caso o CPF esteja cadastrado no SIGAM, o sistema carregará as informações do cadastro. Alguns campos não são editáveis, e se houver necessidade de alteração dos mesmos, enviar mensagem para <u>semilsigam@sp.gov.br</u>;
- Deve ser preenchido o "Cargo" do responsável e conferido/preenchido os dados dos campos editáveis;
- Caso o CPF não possua cadastro no SIGAM, o sistema habilitará todos os campos para preenchimento. Esses dados servem para o empreendimento, mas para acesso ao sistema com este CPF, é necessário realizar cadastro no SIGAM;
- Clicar em "Salvar". Será atualizado o responsável legal de todos os empreendimentos deste Tomador (mesmo CNPJ);
- O campo referente ao "Responsável legal 2" somente deve ser preenchido se para a representação do Tomador (assinatura do Contrato) são necessárias duas pessoas, conforme lei de criação/estatuto. Caso "responsável legal 2" deva ser o mesmo em todos os empreendimentos do Tomador, clicar no checkbox "Atualizar informações deste responsável em todos os empreendimentos".

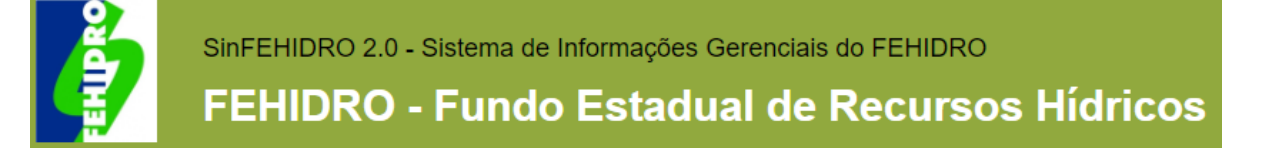

# ABA "EMPREENDIMENTO > INFORMAÇÕES"

- Nesta aba serão descritas as características da proposta;
- O campo "Nome do empreendimento" deve ser preenchido com um título sintético que exprima adequadamente a ação a ser executada. Neste campo são permitidos, no máximo, 200 caracteres;
- Em "Situação do empreendimento" escolher na lista suspensa se é um novo empreendimento, ou extensão de empreendimento financiado ou não pelo FEHIDRO. Em caso de extensão de empreendimento financiado pelo FEHIDRO, preencher o campo "Número do Contrato Anterior";
- No campo "Tipo" informar se empreendimento é Estrutural ou Não estrutural (vide item 15.3.b do MPO);
- Indicar se empreendimento será na "Modalidade" Não reembolsável ou Reembolsável (vide item 8.3 do MPO);
- Em "Categoria" e "Indicador" escolher nas listas suspensas as opções mais adequadas à proposta. Preencher os campos "Quantidade", "População beneficiada" e "Tempo de execução" (em meses);
- Nos campos "SubPDC" e "Tipologia" escolher nas listas suspensas as opções nas quais melhor se enquadram a proposta, conforme <u>Anexo 1 do MPO</u>. O subPDC deve ser aquele no qual está a tipologia escolhida (ex: se a tipologia é 3.1.1, o subPDC é o 3.1). Caso proposta não se enquadre em nenhuma tipologia, não é financiável pelo FEHIDRO;

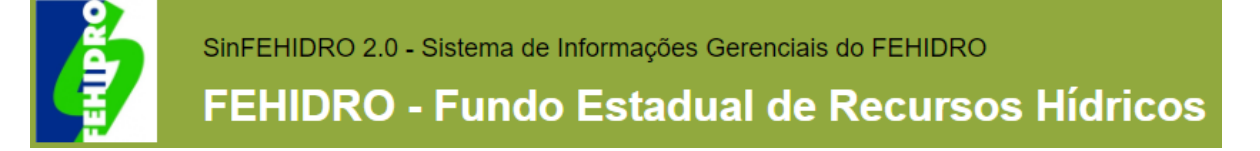

# ABA "EMPREENDIMENTO > INFORMAÇÕES"

- Preencher os campos "Resumo do Empreendimento" e "Metas, Resultados e/ou Produtos" de acordo com orientações dos itens 15.3.d e 15.3.e do MPO;
- Campos "Localização" e "Coordenadas" devem ser preenchidos conforme orientações da página (clicar em 🕦 );
- Salvar. Aparecerá a mensagem *pop up*: "Operação realizada com sucesso";
- Se alguma informação obrigatória não estiver preenchida, aparecerá "Requerido!" ao lado do campo e a tela não será salva.

# ABA "EMPREENDIMENTO > ABRANGÊNCIA"

- Em "Município" selecionar na lista suspensa o(s) município(s) no(s) qual(is) será realizado o empreendimento. Após cada seleção clicar no "+" para incluir na lista;
- Repetir o procedimento para "UGRHI".

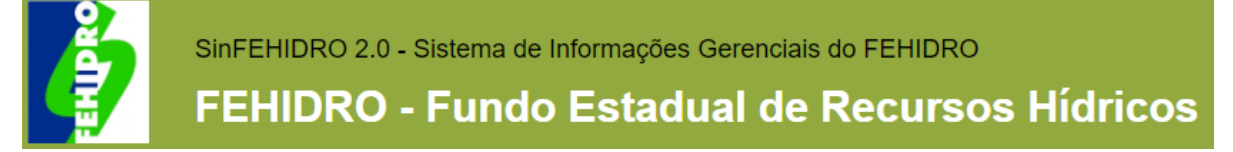

## ABA "EQUIPE DO TOMADOR"

- Nesta aba devem ser incluídas as pessoas que atuarão como "Contato" e "Responsável técnico" do empreendimento;
- Toda a tratativa referente ao empreendimento se dará pelo SINFEHIDRO, desta forma os dados dos usuários cadastrados deverão sempre estar atualizados. Os comunicados do sistema são enviados para os e-mails cadastrados com o remetente no-reply@sigam.sp.gov.br (se necessário, verificar caixa de spam ou lixo eletrônico);
- Clicar em "Adicionar", digitar o CPF e confirmar;
- Caso o CPF esteja cadastrado no SIGAM, o sistema carregará as informações do cadastro. Alguns campos não são editáveis, e se houver necessidade de alteração dos mesmos, enviar mensagem para <u>semilsigam@sp.gov.br</u>;
- Caso o CPF não possua cadastro no SIGAM, o sistema habilitará todos os campos para preenchimento. Esses dados servem para o empreendimento, mas para acesso ao sistema com este CPF, é necessário realizar cadastro no SIGAM;
- Deve ser conferido/preenchido os dados dos campos editáveis e selecionada a **"Função"** na lista suspensa:

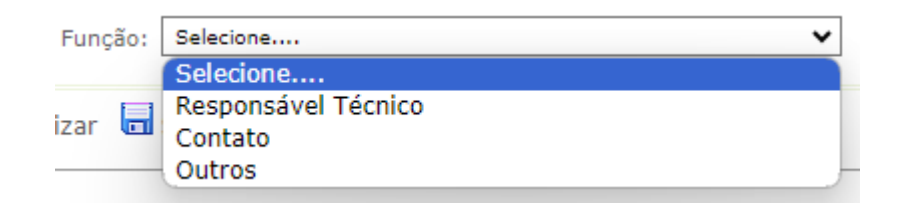

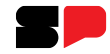

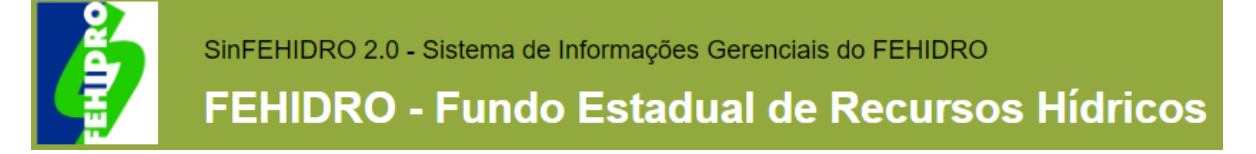

### ABA "EQUIPE DO TOMADOR"

- **Responsável técnico**: pessoa do quadro de pessoal do Tomador que responderá tecnicamente pela execução do empreendimento e assinará a Planilha orçamentária e o Cronograma. Apenas um por proposta. **Obrigatório**;
- Contato: pessoa(s) do quadro de pessoal do Tomador que acompanhará(ão) os comunicados e o andamento do empreendimento. No mínimo um por proposta. Obrigatório;
- Outros: pessoa(s) do quadro de pessoal do Tomador que não irá(ão) atuar no empreendimento, mas deseja(m) acompanhá-lo. Opcional.
- Caso escolhido "Responsável técnico" na lista suspensa, o sistema habilitará os campos "ART", "Conselho" e "Registro em órgão de classe" que são de preenchimento opcional, porém devem ser preenchidos se necessários para o empreendimento;
- Clicar em "Finalizar". A pessoa cadastrada aparecerá na grid da equipe.

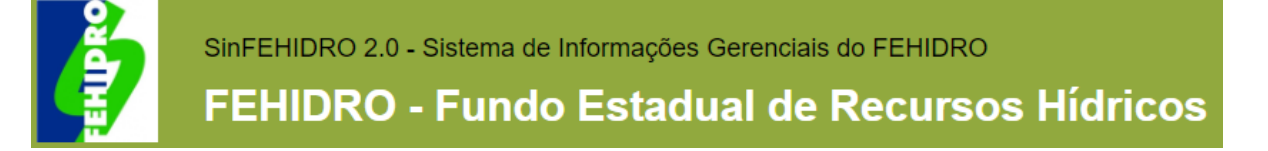

# ABA "PLANILHA ORÇAMENTÁRIA > PLANILHA ATUAL"

- Nesta aba deve ser inserida a planilha orçamentária detalhada com todos os itens e subitens que serão executados no empreendimento;
- Há duas opções para essa inserção:
  - Botão "Adicionar": inserção manual de cada item/subitem da planilha;
  - Botão "Importar planilha": importação do arquivo modelo preenchido. Essa é a opção recomendada.

- Clicar em "+ Adicionar";
- Será carregada tela com opção de seleção do "Tipo de inclusão": "Item" (pré-selecionado) ou "Item com subitens";

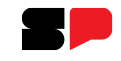

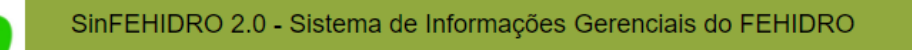

FEHIDRO - Fundo Estadual de Recursos Hídricos

### ABA "PLANILHA ORÇAMENTÁRIA > PLANILHA ATUAL"

- Para inserção de **Item**:
  - Com o botão "Item" selecionado, preencher os campos apresentados:

| Planilha atual Histórico de versões Assinatura |                        |                      |                       |                     |                           |                           |
|------------------------------------------------|------------------------|----------------------|-----------------------|---------------------|---------------------------|---------------------------|
| Tipo de inclusão: 💿 Item 🔾                     | Item com Subitens      |                      |                       |                     |                           |                           |
| Titulo:                                        |                        |                      |                       |                     | Unidade:<br>Selecione     | ~                         |
| Quantidade: Valor Unitário(R\$):               | Valor Total(R\$):<br>= | Referência de Preço: | Código da Referência: | Valor FEHIDRO(R\$): | Valor Contrapartida(R\$): | Valor Outras Fontes(R\$): |
| 🖌 Salvar na planilha 🇯 Retornar 🛛 🔞 Aju        | da                     |                      |                       |                     |                           |                           |

- Campos "Título", "Unidade", "Quantidade", "Valor Unitário (R\$)" e "Referência de preço" são de preenchimento obrigatório. Caso algum campo obrigatório não esteja preenchido, ao clicar em "Salvar na planilha", aparecerá "Requerido!" ao lado do campo e a tela não será salva;
- Ao preencher "Quantidade" e "Valor unitário (R\$)" o sistema calculará automaticamente o "Valor Total (R\$)";

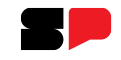

SinFEHIDRO 2.0 - Sistema de Informações Gerenciais do FEHIDRO

FEHIDRO - Fundo Estadual de Recursos Hídricos

# ABA "PLANILHA ORÇAMENTÁRIA > PLANILHA ATUAL"

- Para inserção de **Item**:
  - A soma dos valores dos campos "Valor FEHIDRO (R\$)", "Valor Contrapartida (R\$)" e "Valor Outras Fontes (R\$)" deve ser igual ao que consta em "Valor Total (R\$)". Caso não seja, aparecerá mensagem de erro ao salvar;
  - Em "Referência de preço" citar o nome da tabela utilizada como referência de preço para aquele item (ex: CDHU, Sabesp, ...). Caso tenha realizado três orçamentos, pode ser escrito "Orçamento";
  - Em "Código da referência" colocar o código do item da tabela de referência utilizada. Caso tenha realizado três orçamentos, deixar em branco;
  - Ao clicar em "Salvar na planilha", caso preenchimento esteja correto, aparecerá mensagem pop up "Operação realizada com sucesso" e será carregada a grid da planilha com os itens já adicionados.

Ĵ

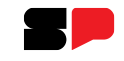

SinFEHIDRO 2.0 - Sistema de Informações Gerenciais do FEHIDRO

FEHIDRO - Fundo Estadual de Recursos Hídricos

# ABA "PLANILHA ORÇAMENTÁRIA > PLANILHA ATUAL"

- Para inserção de Item com Subitens:
  - Com o botão "Item com Subitens" selecionado, preencher os campos apresentados:

| Planilha atual | Histórico de versões   | Assinatura          |                          |                      |                       |                     |                           |                           |
|----------------|------------------------|---------------------|--------------------------|----------------------|-----------------------|---------------------|---------------------------|---------------------------|
|                | Tipo de inclusão:      | ○Item               | n Subitens               |                      |                       |                     |                           |                           |
| Item           |                        |                     |                          |                      |                       |                     |                           |                           |
| Descrição do   | ) Item:                |                     |                          |                      |                       |                     |                           |                           |
| Subitens       |                        |                     |                          |                      |                       |                     |                           |                           |
| Titulo:        |                        |                     |                          |                      |                       |                     | Unidade:<br>Selecione.    | . 🗸                       |
| Quantidade:    | Valor Unit             | <u>tário(</u> R\$): | Valor Total(R\$):<br>= 0 | Referência de preço: | Código da referência: | Valor FEHIDRO(R\$): | Valor Contrapartida(R\$): | Valor Outras Fontes(R\$): |
| Adiciona       | ar Subitem             |                     |                          |                      |                       |                     |                           |                           |
| Nenhum         | registro encontrado!   |                     |                          |                      |                       |                     |                           |                           |
|                |                        |                     |                          |                      |                       |                     |                           |                           |
| 🖋 Salvar       | r na planilha 🏾 🎾 Reto | ornar 🕜 Ajuda       |                          |                      |                       |                     |                           |                           |

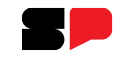

SinFEHIDRO 2.0 - Sistema de Informações Gerenciais do FEHIDRO

FEHIDRO - Fundo Estadual de Recursos Hídricos

### ABA "PLANILHA ORÇAMENTÁRIA > PLANILHA ATUAL"

- Para inserção de Item com Subitens:
  - Seguir as mesmas regras de preenchimento da inserção de Item;
  - Campo "Descrição do Item" também é obrigatório;
  - Após preenchimento dos campos, clicar em +Adicionar Subitem;
  - Caso preenchimento esteja correto, o subitem será carregado na grid, na mesma página;
  - Repetir o procedimento para inclusão de todos os subitens deste item;
  - Quando incluir todos os subitens do item, clicar em "Salvar na planilha". Aparecerá mensagem pop up "Operação realizada com sucesso" e será carregada a grid da planilha com os itens já adicionados.

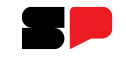

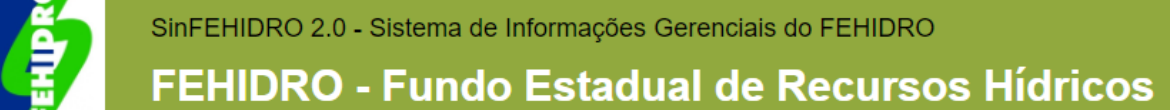

ABA "PLANILHA ORÇAMENTÁRIA > PLANILHA ATUAL"

Importação do arquivo modelo

- Nesta aba, no botão "Download planilha padrão" é possível baixar o arquivo modelo para preenchimento e posterior importação no sistema. O arquivo também está disponível nesse <u>link</u>;
- O arquivo "Orientações Planilha orçamentária e cronograma", disponível nesse link, deve ser seguido para o correto preenchimento do arquivo modelo. Salientamos que não devem ser utilizadas fórmulas nem números com mais de duas casas decimais no preenchimento;
- Após preenchimento, na aba, clicar em Importar planilha. Clicar em "Escolher arquivo", selecionar arquivo do computador, e clicar em "Importar planilha":

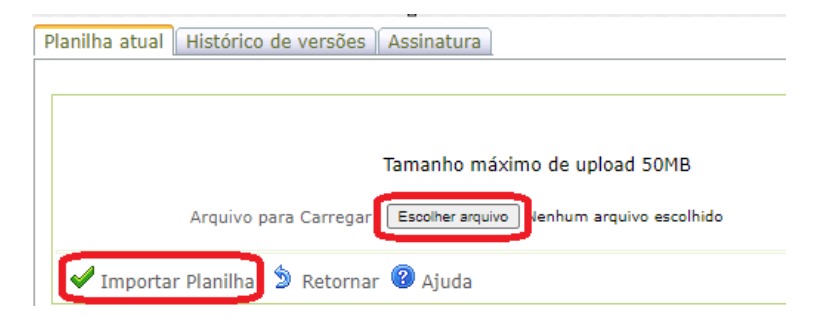

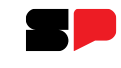

SinFEHIDRO 2.0 - Sistema de Informações Gerenciais do FEHIDRO

FEHIDRO - Fundo Estadual de Recursos Hídricos

# ABA "PLANILHA ORÇAMENTÁRIA > PLANILHA ATUAL"

#### Importação do arquivo modelo

- Se estiver correto aparecerá a mensagem pop up "Planilha Orçamentária cadastrada com sucesso" e serão carregados os itens da planilha na tela;
- Caso haja alguma inconsistência, aparecerão mensagens de erro na tela. A maioria delas especifica a linha que está o
  problema e qual é o erro. Reler o arquivo de Orientações para tentar identificar a solução. Se o erro persistir, enviar
  mensagem para <u>suporte.sinfehidro@sp.gov.br</u>.

Obs.: Caso queira importar uma nova planilha para substituir a que consta na tela, deve-se primeiro excluir os itens já cadastrados e depois realizar a importação.

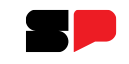

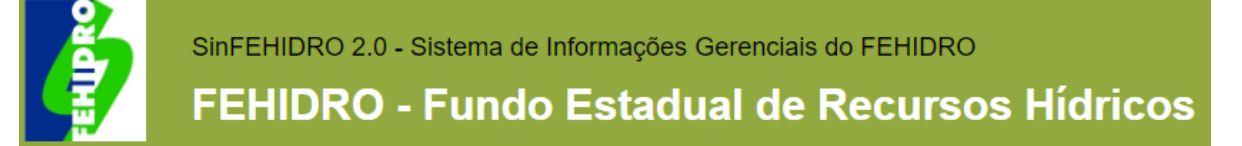

# ABA "PLANILHA ORÇAMENTÁRIA > PLANILHA ATUAL"

- Na planilha apresentada na tela é possível:
  - Alterar a ordem do itens na planilha: clicar em 👔 4 ao lado do item;
  - Editar itens: clicar em 🥒 ao lado do item;
  - Excluir um ou mais itens: selecionar o(s) item(ns) no checkbox e clicar em "Excluir selecionados":

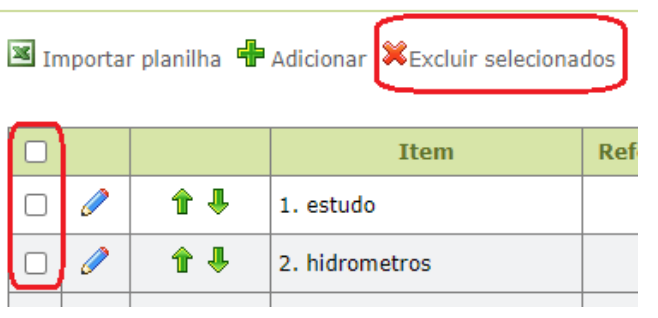

### Exportação para PDF e assinatura

- Clicar em BEXPORTAR PARA PDF para gerar arquivo PDF com as informações, o qual deve ser assinado digitalmente pelos responsáveis legal(is) e técnico e importado na aba "Planilha Orçamentária > Histórico de versões";
- Não é possível excluir arquivos da aba "Planilha Orçamentária > Histórico de versões".

Obs.: Aba "Planilha Orçamentária > Assinatura" não deve ser utilizada.

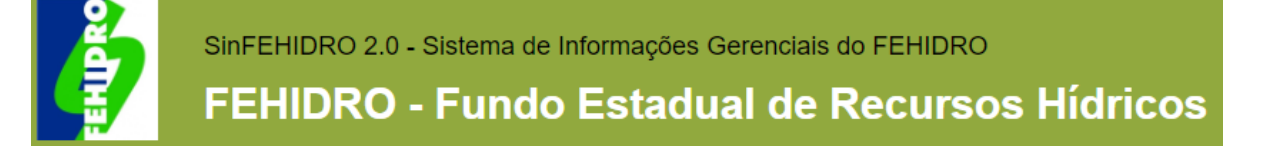

- Nesta aba devem ser inseridas todas as atividades do empreendimento e o período de realização;
- As atividades devem ser listadas com seu valor total (FEHIDRO + contrapartida);
- Há duas opções para essa inserção:
  - Inserção manual das atividades pelos campos na tela;
  - Botão "Importar cronograma": importação do arquivo modelo preenchido. Essa é a opção recomendada.

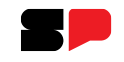

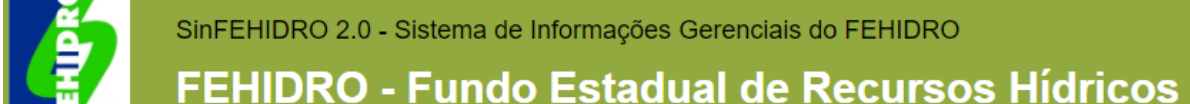

#### Inserção manual das atividades

• Deve ser selecionado, dentre as opções listadas, qual é o período adotado para a execução das atividades:

A realizar em: O Mes(es) O Bimestre(s) O Trimestre(s) O Quadrimestre(s) O Semestre(s)

Após, clicar em Adicionar atividade . Preencher o campo "Descrição da atividade". Nos campos dos períodos, preencher a primeira linha com os valores da atividade (execução financeira), e na linha "Execução" selecionar os períodos em que a atividade será realizada (execução física). Ao terminar, clicar em Adicionar .

| Descrição da | atividade: |   |   |   |   |   |   |   |   |    | ]  |    |                         |
|--------------|------------|---|---|---|---|---|---|---|---|----|----|----|-------------------------|
| Período:     | 1          | 2 | 3 | 4 | 5 | 6 | 7 | 8 | 9 | 10 | 11 | 12 |                         |
| Valor(R\$):  |            |   |   |   |   |   |   |   |   |    |    |    | 🛛 🖶 Adicionar 🎾 Cancela |
| Execução:    |            |   |   |   |   |   |   |   |   |    |    |    |                         |

• A atividade será carregada na grid. Após inserir todas as atividades, clicar em "Salvar", na parte inferior da tela.

Obs.: Após qualquer alteração nesta aba (exclusão, inserção ou edição de atividade(s)) deve-se clicar no botão "Salvar" para que a(s) alteração(ões) fique(m) registrada(s) no sistema.

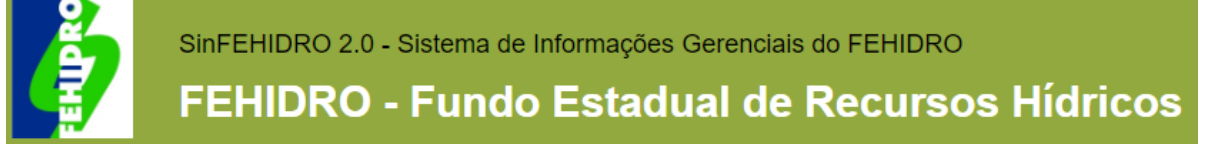

Importação do arquivo modelo

- Nesta aba, no botão "Download cronograma padrão" é possível baixar o arquivo modelo para preenchimento e posterior importação no sistema. O arquivo também está disponível nesse <u>link</u>;
- O arquivo "Orientações Planilha orçamentária e cronograma", disponível nesse link, deve ser seguido para o correto preenchimento do arquivo modelo;
- Após preenchimento, na aba, clicar em Importar Cronograma. Clicar em "Escolher arquivo", selecionar arquivo do computador, e clicar em "Importar cronograma":

| Tomador                |                                                                                                    |
|------------------------|----------------------------------------------------------------------------------------------------|
| Empreendimento         |                                                                                                    |
| Equipe do Tomador      | Importação de Cronograma                                                                                                    |
| Planilha Orçamentária  | Tamanho máximo de upload 50MB                                                                                                    |
| Cronograma             |                                                                                                    |
| Investimento           | Arquivo para carregar, <u>Esconte aquito</u> Mantan arquivo esconteo                                                                                                    |
| Documentação           | A second second se |
| Finalização            | V Importar Cronograma 27 Retornar 🐨 Ajuda                                                                                                    |
| Registro de Atividades |                                                                                                    |

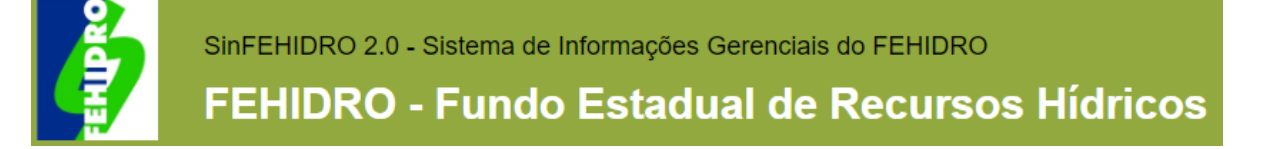

Importação do arquivo modelo

- Se estiver correto aparecerá a mensagem pop up "Cronograma cadastrado com sucesso" e serão carregados os itens do cronograma na tela;
- Caso haja alguma inconsistência, aparecerão mensagens de erro na tela. Reler o arquivo de Orientações para tentar identificar a solução. Se o erro persistir, enviar mensagem para <u>suporte.sinfehidro@sp.gov.br</u>.

Obs.: Caso queira importar um novo cronograma para substituir o que consta na tela, deve-se primeiro excluir os itens já cadastrados e depois realizar a importação.

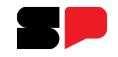

SinFEHIDRO 2.0 - Sistema de Informações Gerenciais do FEHIDRO

#### FEHIDRO - Fundo Estadual de Recursos Hídricos

### ABA "CRONOGRAMA > ATIVIDADES"

- No cronograma apresentado na tela é possível:
  - Alterar a ordem das atividades no cronograma: clicar em 👚 🌲 ao lado da atividade;
  - Excluir uma ou mais atividades: selecionar a(s) atividade(s) no checkbox e clicar em "Excluir selecionados".
  - Editar atividades:
    - clicar em 
       *a* o lado da atividade;
    - a atividade será carregada na linha acima da grid. Editar as informações e clicar em 🖶 Atualizar :

| Descrição da a   | escrição da atividade: |            |            |            |            |          |      |      |      |      |      |      |                        |
|------------------|------------------------|------------|------------|------------|------------|----------|------|------|------|------|------|------|------------------------|
| Controle de pero | trole de perdas        |            |            |            |            |          |      |      |      |      |      |      |                        |
|                  |                        |            |            |            |            |          |      |      |      |      |      |      |                        |
| Período:         | 1                      | 2          | 3          | 4          | 5          | 6        | 7    | 8    | 9    | 10   | 11   | 12   |                        |
| Valor(R\$):      | 100.000,00             | 100.000,00 | 100.000,00 | 100.000,00 | 100.000,00 | 0,00     | 0,00 | 0,00 | 0,00 | 0,00 | 0,00 | 0,00 | 🖶 Atualizar 🎾 Cancelar |
| Execução:        | <b>~</b>               | <b>~</b>   | <b>~</b>   | <b>~</b>   | ✓          | <b>~</b> |      |      |      |      |      |      |                        |

Obs.: Após qualquer alteração nesta aba (exclusão, inserção ou edição de atividade(s)) deve-se clicar no botão "Salvar" para que a(s) alteração(ões) fique(m) registrada(s) no sistema.

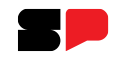

#### SinFEHIDRO 2.0 - Sistema de Informações Gerenciais do FEHIDRO

#### FEHIDRO - Fundo Estadual de Recursos Hídricos

# ABA "CRONOGRAMA > CONTRAPARTIDA"

- São apresentadas três linhas:
  - Total por período (R\$): linha não editável que carrega automaticamente com a soma dos valores das atividades preenchidas na aba "Cronograma > Atividades";
  - Valor de contrapartida (R\$): linha editável no qual deve ser informado o valor de contrapartida nos campos 1 a 12 conforme o período de execução;
  - Financiamento FEHIDRO (R\$): linha não editável. O sistema preenche automaticamente com a diferença entre os valores contantes em "Total por período (R\$)" e "Valor de contrapartida (R\$)".

| A Realizar em: M              | lês(es)    |            |            |            |            |           |           |           |           |           |           |           |              |  |
|-------------------------------|------------|------------|------------|------------|------------|-----------|-----------|-----------|-----------|-----------|-----------|-----------|--------------|--|
| Período:                      | 1          | 2          | 3          | 4          | 5          | 6         | 7         | 8         | 9         | 10        | 11        | 12        | Total        |  |
| Total por período (R\$):      | 120.888,00 | 135.000,00 | 120.000,00 | 610.000,00 | 628.253,50 | 10.000,00 | 10.000,00 | 10.000,00 | 10.000,00 | 10.000,00 | 10.000,00 | 10.000,00 | 1.684.141,50 |  |
| Valor de Contrapartida (R\$): | 50.000,00  | 500,00     | 50.000,00  | 50.000,00  | 50.000,00  | 0,00      | 0,00      | 0,00      | 0,00      | 0,00      | 0,00      | 0,00      | 200.500,00   |  |
| Financiamento FEHIDRO (R\$):  | 70.888,00  | 134.500,00 | 70.000,00  | 560.000,00 | 578.253,50 | 10.000,00 | 10.000,00 | 10.000,00 | 10.000,00 | 10.000,00 | 10.000,00 | 10.000,00 | 1.483.641,50 |  |

- Após preencher a contrapartida, clicar em "Salvar";
- Os valores FEHIDRO, Contrapartida e Total devem ser iguais em todas as abas e arquivos.

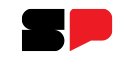

SinFEHIDRO 2.0 - Sistema de Informações Gerenciais do FEHIDRO FEHIDRO - Fundo Estadual de Recursos Hídricos

#### ABA "CRONOGRAMA > ATIVIDADES"

#### Exportação para PDF e assinatura

- Após preencher as subabas "Atividades" e "Contrapartida" da aba "Cronograma" deve-se gerar um arquivo PDF para assinatura;
- Para isso, na aba "Cronograma > Atividades", clicar em Exportar para PDF para gerar arquivo PDF com as informações, o qual deve ser assinado digitalmente pelos responsáveis legal(is) e técnico e importado na aba "Cronograma > Histórico de versões";
- Não é possível excluir arquivos da aba "Cronograma > Histórico de versões".

Obs.: Aba "Cronograma > Assinatura" não deve ser utilizada.

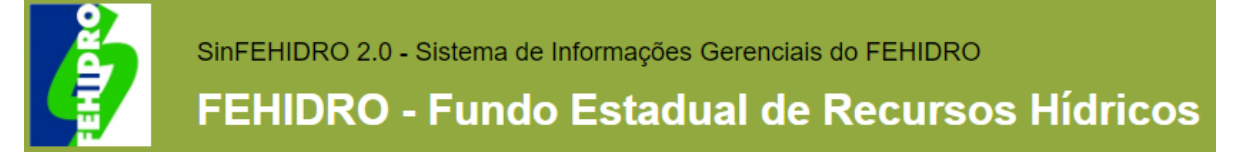

### ABA "INVESTIMENTO > INFORMAÇÕES"

- Nesta aba devem ser preenchidos os campos referentes ao VALOR PLEITEADO:
  - Valor FEHIDRO: editável e obrigatório;
  - Valor de contrapartida: editável. Caso proposta não tenha contrapartida, preencher com zero;
  - Valor Total: não editável. Preenchido automaticamente pelo sistema com a soma dos campos Valor FEHIDRO e Valor de contrapartida;
- Informar no campo "Data base" a data de elaboração do orçamento. Campo obrigatório;
- Clicar em "Salvar";
- Caso valores informados nesta aba sejam diferentes dos preenchidos na aba Planilha Orçamentária, aparecerá a mensagem *pop up*: "Ajustar valores da aba Planilha Orçamentária para que Valor FEHIDRO e Valor contrapartida sejam iguais aos valores desta aba". Esta mensagem é apenas um aviso e não impedirá que as informações sejam salvas.

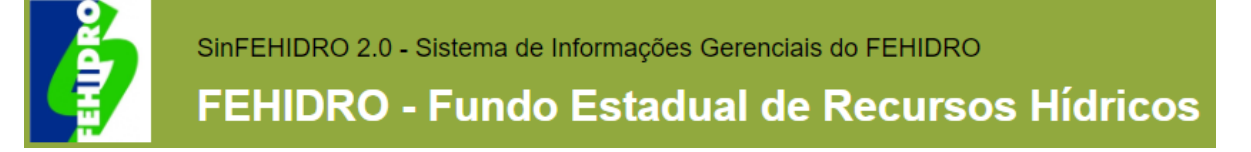

# ABA "DOCUMENTAÇÃO > DOCUMENTAÇÃO TÉCNICA"

- Nesta aba devem ser inseridos todos os documentos pertinentes à proposta listados em "1. Documentação Técnica" dos <u>Anexos 3.1 a 3.6 do MPO</u> (de acordo com a característica do Tomador);
- Clicar em 📓 Arquivos Anexados . Será carregada a tela:

| Tomador                | Documentação Técnica Documentação Einanceira Documentação de Deliberação Documentação SECOEEHIDRO Contratos Outros |      |  |  |  |  |  |  |  |  |  |
|------------------------|----------------------------------------------------------------------------------------------------|------|--|--|--|--|--|--|--|--|--|
| Empreendimento         |                                                                                                    |      |  |  |  |  |  |  |  |  |  |
| Equipe do Tomador      |                                                                                                    |      |  |  |  |  |  |  |  |  |  |
| Planilha Orçamentária  | Δεαμίνος Δηργασος                                                                                                  |      |  |  |  |  |  |  |  |  |  |
| Cronograma             | Tamanho máximo de upload 50MB                                                                                      |      |  |  |  |  |  |  |  |  |  |
| Investimento           |                                                                                                    |      |  |  |  |  |  |  |  |  |  |
| Documentação           | Data do Anexo: 02/04/2024                                                                                          |      |  |  |  |  |  |  |  |  |  |
| Finalização            |                                                                                                    | ~    |  |  |  |  |  |  |  |  |  |
| Registro de Atividades |                                                                                                    |      |  |  |  |  |  |  |  |  |  |
|                        | Nome do Arquivo:                                                                                                   |      |  |  |  |  |  |  |  |  |  |
|                        |                                                                                                    |      |  |  |  |  |  |  |  |  |  |
|                        |                                                                                                    |      |  |  |  |  |  |  |  |  |  |
|                        | Descrição:                                                                                                    |      |  |  |  |  |  |  |  |  |  |
|                        |                                                                                                    |      |  |  |  |  |  |  |  |  |  |
|                        |                                                                                                    | ///. |  |  |  |  |  |  |  |  |  |
|                        | Arquivo para Carregar: Procurar Nenhum arquivo selecionado.                                                        |      |  |  |  |  |  |  |  |  |  |
|                        | Detalhes do Arquivo: Extensão: Tamanho: Data:                                                                      |      |  |  |  |  |  |  |  |  |  |
|                        |                                                                                                    |      |  |  |  |  |  |  |  |  |  |
|                        | 🖌 🖌 Incluir 🔚 Salvar 🗯 Retornar 🗯 Excluir 😵 Ajuda                                                                  |      |  |  |  |  |  |  |  |  |  |

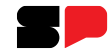

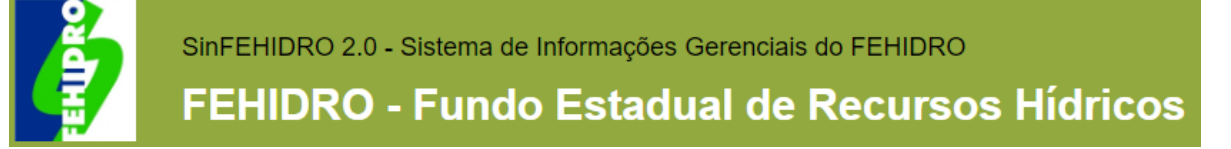

# ABA "DOCUMENTAÇÃO > DOCUMENTAÇÃO TÉCNICA"

- Na tela, selecionar o "Tipo de documento" na lista suspensa. As opções somente aparecerão se as abas "Tomador" e "Empreendimento" estiverem completamente preenchidas;
- Clicar em "Procurar" para selecionar o arquivo do computador;
- Clicar em "Incluir". Será carregada a tela com os documentos já inseridos.
- Obs.: O sistema aceita arquivos de até 50 MB, em quase todos os formatos. Arquivos maiores que 50 MB devem ser divididos para permitir a inserção. Nome do arquivo deve ser sucinto. Caso nome do arquivo for longo, dará erro na inclusão.

### ABA "DOCUMENTAÇÃO > DOCUMENTAÇÃO FINANCEIRA"

- Nesta aba devem ser inseridos todos os documentos pertinentes à proposta listados em "4. Documentação Financeira" dos <u>Anexos 3.1 a 3.6 do MPO</u> (de acordo com a característica do Tomador);
- Seguir os mesmos procedimentos da aba "Documentação > Documentação Técnica" para inserção dos arquivos.

Obs.: As demais subabas da aba "Documentação" não devem ser utilizadas neste momento.

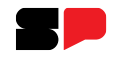

SinFEHIDRO 2.0 - Sistema de Informações Gerenciais do FEHIDRO FEHIDRO - Fundo Estadual de Recursos Hídricos

# ABA "FINALIZAÇÃO"

• Clicar no check box da declaração:

Declaro ter conhecimento das disposições contidas no "Manual de Procedimentos Operacionais de Investimento do FEHIDRO" e que as informações aqui contidas são a expressão da verdade.

- Clicar em "Finalizar":
  - Caso esteja tudo correto, a proposta será enviada para análise do Colegiado e não será mais possível a edição pelo Tomador. Status alterará para "Proposta";
  - Caso haja alguma inconsistência no preenchimento, a mesma será listada e deve ser corrigida para que seja possível a finalização.

Obs.: Caso haja necessidade de edição de alguma informação preenchida no sistema após a finalização, deve ser solicitado ao Colegiado que emita um comunicado solicitando providência ao Tomador, o que permitirá o ajuste. Após realização da edição, o Tomador deve enviar comunicado ao Colegiado na aba "Análise do Tomador > Comunicado" informando o término dos ajustes.

Após a finalização, se usuário que cadastrou a proposta não está listado como responsável legal ou na equipe do Tomador, não terá mais acesso à proposta.

O preenchimento da proposta de empreendimento no sistema não garante a indicação do mesmo pelo Colegiado.

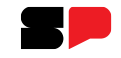

SinFEHIDRO 2.0 - Sistema de Informações Gerenciais do FEHIDRO

FEHIDRO - Fundo Estadual de Recursos Hídricos

# **DÚVIDAS E SUPORTE**

Cadastro, login e senha de acesso ao SIGAM: <u>semilsigam@sp.gov.br</u>

Preenchimento da proposta no SINFEHIDRO: suporte.sinfehidro@sp.gov.br

Edital e calendário de indicações dos empreendimentos: entrar em contato com Colegiado (contatos disponíveis em <u>https://sigrh.sp.gov.br</u>)

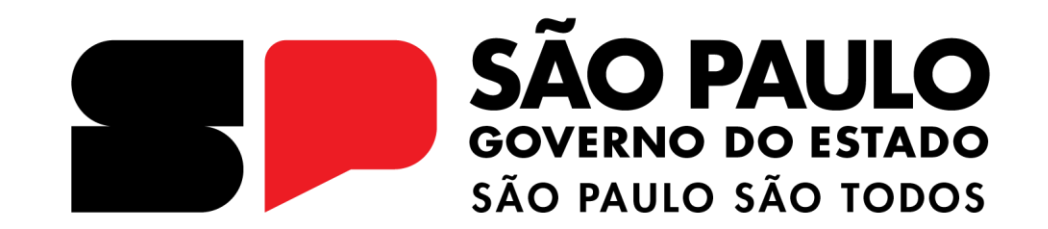

**OBRIGADO**